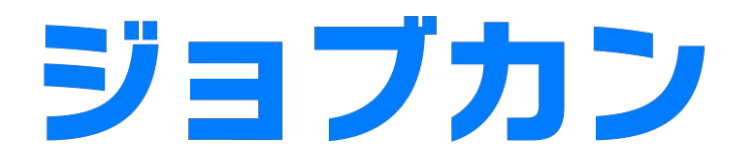

# 勤怠管理

初期設定マニュアル ~データダウンロード 編~

# データをダウンロードしてみよう

| 1. | 給与計算用のデータ | b | .4 |
|----|-----------|---|----|
| 2. | 出勤簿用のデータ  | р | .8 |

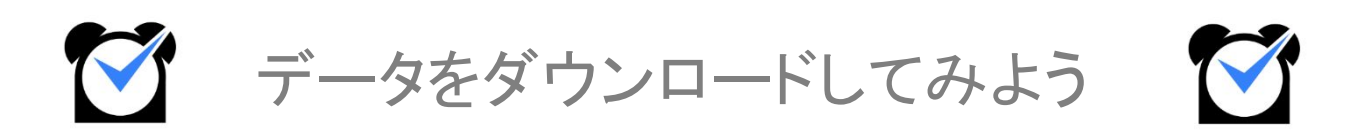

1. 給与計算用のフォーマット作成

「基本情報設定」>「初期設定一覧」>「<u>勤務データダウンロード</u>」をクリックします。

|                                                              | 休暇・申請管理                                                     |                                                           |  |  |  |  |  |
|--------------------------------------------------------------|-------------------------------------------------------------|-----------------------------------------------------------|--|--|--|--|--|
| <u>特別休暇名の登録</u><br>「登録済」<br>有休/代休/振休以外に30個まで特別休暇を設定で<br>きます。 | 休暇タイプ設定<br>「変更済」 スタッフが取得可能な休暇の詳細を設定します。 休暇申請時の選択肢として追加されます。 | <u>承認設定</u><br>「変更済」<br>休暇/休出/残業申請の承認フローを設定すること<br>ができます。 |  |  |  |  |  |
|                                                              |                                                             |                                                           |  |  |  |  |  |
|                                                              | その他                                                         |                                                           |  |  |  |  |  |
| 出勤簿一括ダウンロード                                                  | 勤 <u>簿一括ダウンロード</u> ■ 出勤簿形式で、勤怠実績の出力フォーマットを作成できます。           |                                                           |  |  |  |  |  |
| <u>勤務データダウンロード</u>                                           | を作成できます。                                                    |                                                           |  |  |  |  |  |
| 他社システム連携                                                     | 他社様システムとの連携に関わる暗号キーを確認し<br>(表示される画面を第三者に見せないようご注意く          | ます。<br>ださい)                                               |  |  |  |  |  |

「フォーマットの新規作成」をクリックします。 ※既に対応している他社給与計算フォーマットもございますので、こちらもご確認ください。

| フォーマットの新規               | 作成                                                                                                    |
|-------------------------|----------------------------------------------------------------------------------------------------|
| 出力条件設定                  |                                                                                                    |
| フォーマット設定                | <ul> <li>● 作成済みフォーマット</li> <li>● 信祉総与計算サービス(専用フォーマット) (サービス一覧を見る)</li> <li>■本フォーマット▼</li> <li>(協調)●</li> </ul> |
| ファイル形式                  | ● CSV ◎ Excel                                                                                                  |
|                         | 注意: CSV形式でのダウンロードについて                                                                                          |
| <ul> <li>指定月</li> </ul> | 2017 • 年 6 • 月度 🏢 📢 ≽                                                                                          |
| ◎ 指定日                   |                                                                                                    |
| ◎指定期間                   | 2017 ▼ 年 6 ▼ 月 1 ▼ 日     ~ 2017 ▼ 年 6 ▼ 月 30 ▼ 日                                                               |
| ◎ 年指定                   | 2017 • 年度 44 >>                                                                                                |
| 所屋グループ                  | 全て <b>・</b>                                                                                                    |
| スタッフ種別                  | 金て <b>v</b>                                                                                                    |
| スタッフ名                   |                                                                                                    |
| タグ                      |                                                                                                    |
| 在職・退職                   | 在職 🔻                                                                                                    |
| 打刻場所 😡                  | 指定なし •                                                                                                    |
|                         | 打刻場所ごとに集計する際の残業関連時間について                                                                                        |
|                         | ダウンロード                                                                                                    |

まずは上段にて、フォーマットの各種設定をします。

|       | ▶ 勤務データ                                                                                             | 7フォーマット新規作成                                                                                                    |        |  |  |  |  |  |  |  |  |
|-------|----------------------------------------------------------------------------------------------------|----------------------------------------------------------------------------------------------------|--------|--|--|--|--|--|--|--|--|
|       | 設定名                                                                                                 |                                                                                                    |        |  |  |  |  |  |  |  |  |
|       | 項目名の出力                                                                                              | <ul> <li>● する ◎ しない</li> </ul>                                                                                                    |        |  |  |  |  |  |  |  |  |
|       | 時間の表示形式                                                                                             | ◎ 10滞物(1約期30分を1.50と表記) ◎ 時初形式(1時間30分を1:30と表記)                                                                                                    |        |  |  |  |  |  |  |  |  |
|       | 表示方式     ● 数値で出力 (0:00 or 0.00等) ● 空白で出力       集計単位     ● 1日ずつ ◎ 期階合計のみ ◎ 両方       ヘッダ文字列     (年月日) |                                                                                                    |        |  |  |  |  |  |  |  |  |
|       |                                                                                                    |                                                                                                    |        |  |  |  |  |  |  |  |  |
|       |                                                                                                    |                                                                                                    |        |  |  |  |  |  |  |  |  |
|       |                                                                                                    |                                                                                                    |        |  |  |  |  |  |  |  |  |
|       | 表示項目                                                                                                | 2010-15組一括     選択できる項目     選択された項目       世<br>名<br>久タッフコード<br>スタッフコード<br>所電グループス・<br>打刻場所<br>計劃時刻     >><br>(<<br>里白島山ー<br>ゼロ遠加ー     (年月日)     ●       「第日日)     ●     ●       「夏日息山ー<br>ゼロ遠加ー     ●     ●       「夏日日     ●     ●       「夏日日     ●     ●       ●     ●     ●       ●     ●     ●       ●     ●     ●       ●     ●     ●       ●     ●     ●       ●     ●     ●       ●     ●     ●       ●     ●     ●       ●     ●     ●       ●     ●     ●       ●     ●     ●       ●     ●     ●       ●     ●     ●       ●     ●     ●       ●     ●     ●       ●     ●     ●       ●     ●     ●       ●     ●     ●       ●     ●     ●       ●     ●     ●       ●     ●     ●       ●     ●     ●       ●     ●     ●       ●     ●     ●       ●     ●     ●       ●     ● <td< td=""><td></td></td<> |        |  |  |  |  |  |  |  |  |
|       |                                                                                                    | 展る 保存                                                                                                    | J      |  |  |  |  |  |  |  |  |
| 設定名   |                                                                                                    | 作成したフォーマットの名前を設定                                                                                                    |        |  |  |  |  |  |  |  |  |
| 項目名のと | 出力                                                                                                  | 【する】にすると、出力を行った際に上部に抽出した項目の名前が表示されます                                                                                                    |        |  |  |  |  |  |  |  |  |
| 時間の表え | 示形式                                                                                                 | 出力をおこなった際の時間の表示方法を変更できます。<br>10進数 - 1時間30分→1.50 1時間45分→1.75<br>時刻形式 - 1時間30分→1:30 1時間45分→1:45                                                                                                    |        |  |  |  |  |  |  |  |  |
| 表示方式  |                                                                                                    | 出力した項目の数字が0になる部分の表示方法を選択します。<br>数値で出力 - 時刻であれば0:00、10進数であれば0.00と表示<br>空白で出力 - なにも入っていない状態で抽出                                                                                                    |        |  |  |  |  |  |  |  |  |
| 集計単位  |                                                                                                    | 1日ずつ - 1日ごとの情報を抽出することができます。<br>期間合計のみ - 選択した期間の合計のみを抽出することができます。<br>両方 - 1日ごとの情報と期間合計の両方を抽出することができます                                                                                                    | F.     |  |  |  |  |  |  |  |  |
|       | 2列                                                                                                  | 抽出したときに表示する項目名を変更することができます。<br>選択された項目と同じ順番で、カンマで区切って表示させたい項目名を                                                                                                    | 入力します。 |  |  |  |  |  |  |  |  |
|       |                                                                                                    |                                                                                                    |        |  |  |  |  |  |  |  |  |

次に、下段で出力したい項目を選びます。

項目名をダブルクリックもしくは【>>】マークをクリックすることで追加できます。 【基本フォーマットの項目を追加】をクリックすると、基本フォーマットの項目がはいります。 抽出できる項目の詳細一覧は<u>こちら</u>にございます。

項目の順番については、画面右の矢印等で調整可能です。 最後に「保存」を押して、フォーマットの作成は完了です。

| 設定名    |                                                                            | ジョブカンテスト |                                                 |        |  |  |  |  |  |
|--------|----------------------------------------------------------------------------|----------|-------------------------------------------------|--------|--|--|--|--|--|
| 項目名の出力 | <ul> <li>する ○ しない</li> </ul>                                               |          |                                                 |        |  |  |  |  |  |
| 間の表示形式 | <ul> <li>◎ 10進款(1時間30分を1.50と表記)</li> <li>◎ 時刻形式(1時間30分を1:30と表記)</li> </ul> |          |                                                 |        |  |  |  |  |  |
| 表示方式   | ◎ 数値で出力 (0:00 or 0.00等) <sup>●</sup> 空白で出力                                 |          |                                                 |        |  |  |  |  |  |
| 集計単位   | <ul> <li>1日ずつ ◎ 期間合計のみ ◎ 両方</li> </ul>                                     |          |                                                 |        |  |  |  |  |  |
| ヘッダ文字列 | (年月日),スタッフコード,姓 名,所属グループ名,実労働時間,休憩時間,違刻時間,厚退時間,実シフト外労働時間,                  |          |                                                 |        |  |  |  |  |  |
|        | 道訳できる項目<br>姓<br>名<br>名                                                     | >>       | 遊祝された項目<br>姓名<br>所属グループ名<br>実労動物間<br>・<br>実労動物間 | ▲ 最上段へ |  |  |  |  |  |

#### 2. データのダウンロード

「基本情報設定」>「初期設定一覧」>「<u>勤務データダウンロード</u>」をクリックします。 ファイル形式を選択し、抽出したい期間を選択し、【ダウンロード】をクリックするとダウンロードが始まります。 グループ単位やスタッフ種別単位、スタッフを1名選択してのダウンロードも可能です。

| 出力条件設定   |                                                                                                   |
|----------|---------------------------------------------------------------------------------------------------|
| フォーマット設定 | <ul> <li>● 作成済みフォーマット ◎ 連携サービス【専用フォーマット】 (<u>サービス一覧を見る</u>)</li> <li>基本フォーマット ▼ (編集) ●</li> </ul> |
| ファイル形式   | ● CSV ○ Excel                                                                                     |
|          | <u>注意: CSV形式でのダウンロードについて</u>                                                                      |
| ● 指定月    | 2019 • 年 1 • 月度 🗰                                                                                 |
| ◎ 指定日    | 2019 ▼ 年 1 ▼ 月 1 ▼ 日 🏢                                                                            |
| ◎ 指定期間   | 2019 • 年 1 • 月 1 • 日 🗰 ~ 2019 • 年 1 • 月 31 • 日 🗰                                                  |
| ◎ 年指定    | 2019 🔻 年度 📢 >>>                                                                                   |
| 所属グループ   | <b>全て</b> ▼                                                                                       |
| スタッフ種別   | 全て ▼                                                                                              |
| スタッフ名    |                                                                                                   |
| タグ       |                                                                                                   |
| 在職・退職    | 在職▼                                                                                               |
| 打刻場所 🕗   | 指定なし ▼                                                                                            |
|          | 打刻場所ごとに集計する際の残業関連時間について                                                                           |
|          | ダウンロード                                                                                            |

在職・退職について

【退職】を選択すると、退職扱いにしたスタッフの情報をダウンロードすることもできます。

打刻場所について

- ・指定なしを選択 :全打刻場所での打刻の情報を抽出します。
- ・打刻場所名を選択:選択した打刻場所での打刻の情報を抽出します。
- ・全ての打刻場所 : 打刻場所ごとの情報を抽出します。(打刻場所毎に複数行で表示されます。) ※選択しているフォーマットの中に【打刻場所】の項目が選択されているときのみ表示されます。

1. 出勤簿用のフォーマット作成

「基本情報設定」>「初期設定一覧」>「<u>出勤簿一括ダウンロード</u>」をクリックします。

|                                                       | 休暇・申請管理                                                                |                                                           |  |  |  |  |  |  |
|-------------------------------------------------------|------------------------------------------------------------------------|-----------------------------------------------------------|--|--|--|--|--|--|
| 特別休暇名の登録<br>「登録済」<br>有休/代休/振休以外に30個まで特別休暇を設定で<br>きます。 | 休暇タイプ設定<br>③<br>「変更済」<br>スタッフが取得可能な休暇の詳細を設定します。<br>休暇申請時の選択肢として追加されます。 | <u>承認設定</u><br>「変更済」<br>休暇/休出/残業申請の承認フローを設定すること<br>ができます。 |  |  |  |  |  |  |
| その他                                                   |                                                                        |                                                           |  |  |  |  |  |  |
| 出勤簿一括ダウンロード                                           | 出勤簿形式で、勤怠実績の出力フォーマットを作成                                                | <b>覚できます。</b>                                             |  |  |  |  |  |  |
| <u>勤務データダウンロード</u> 😡 表形式で、給与計算などに用いる出力フォーマットを作成できます。  |                                                                        |                                                           |  |  |  |  |  |  |
| 他社様システム連携<br>(表示される画面を第三者に見せないようご注意ください)              |                                                                        |                                                           |  |  |  |  |  |  |

「フォーマットの新規作成」をクリックします。

| > 出勤簿一括今                                                                                                    | ダウンロード - 項目を自由にカスタマイズした出カフォーマットを用いて、出動簿形式でデータをダウンロード出来ます。                |
|----------------------------------------------------------------------------------------------------|--------------------------------------------------------------------------|
| フォーマットの新規作成                                                                                                    |                                                                          |
| 出力条件設定                                                                                                    |                                                                          |
| 出力フォーマット                                                                                                    | 基本フォーマット▼ (過生) ●                                                         |
| 集計方式                                                                                                    | ◉ 総計で出力 ◎ 打刻場所ごとに出力                                                      |
| ファイル形式                                                                                                    | Excel     OPF                                                            |
| 1ファイルの<br>出勤簿シート数                                                                                                    | ⑧ 1名分(シート)(推奨) 〇 ◎ 複動名分(複動シート) 〇                                         |
| <ul> <li>● 指定月</li> <li>● 指定期期</li> <li>所鑑グループ</li> <li>スタッフ種別</li> <li>スタッフ種</li> <li>スタッフ</li> <li>タグ</li> <li>在職・退職</li> </ul> |                                                                          |
|                                                                                                    | 一復に1ファイルのみダウンロード可能です。<br>当真面の処理は綺慧がかかる可能性があるので、可能であれば、夜話に行われることをおすすめします。 |

1. 出勤簿用のフォーマット作成

まずは上段にて、フォーマットの各種設定を行います。

|          |         | 設定名    |        |       |                                    |        |     |        |                 |                              |           |      |           |     |            |      |   |      |   |       |
|----------|---------|--------|--------|-------|------------------------------------|--------|-----|--------|-----------------|------------------------------|-----------|------|-----------|-----|------------|------|---|------|---|-------|
|          | 時間      | の表示形   | 式      |       |                                    |        |     | 0      | 101             | 重数(1時間30分を                   | 1.50と表    | • (5 | )時刻形式(    | 1時間 | 30分を1:30と  | 表記)  |   |      |   |       |
|          | at a    | 表示方式   |        |       | ◎ 数値で出力 (0:00 or 0.00等) ● 空白で出力    |        |     |        |                 |                              |           |      |           |     |            |      |   |      |   |       |
|          | スタッ     | フ種別の   | 表示     |       | <ul> <li>● 表示する ○ 表示しない</li> </ul> |        |     |        |                 |                              |           |      |           |     |            |      |   |      |   |       |
|          |         |        |        |       |                                    |        |     |        |                 |                              |           |      |           |     |            |      |   |      |   |       |
| 2レクトボ    | ックスの    | 部分に埋め  | り込みたい理 | 目を選択  | し、[保存]ボタ]                          | ンを押してく | くださ | 61.    | <u>ダウン</u><br>2 | <u>ロード項目一覧(</u><br>2019年05月度 | まごちら      |      |           |     |            |      |   |      |   |       |
|          |         | ~      |        |       | スタッフ情報                             |        |     |        |                 |                              |           |      |           |     | 基本         | 項目   |   |      |   |       |
| スタッ      | フ名      | スタッ    | フコード   |       | 所属グループ                             |        |     | スタッフ種別 |                 | フ種別                          | 総合<br>出勤日 | 数    | 平日<br>出勤日 | 数   | 休日<br>出勤日数 | 欠動日  | 数 | 遅刻回  | 数 | 早退回数  |
| ジョブカ     | ン太郎     | 00     | 001    |       | 本社                                 |        |     | 社      |                 | R                            | 0         |      | 0         |     | 0          | 0    |   | 0    |   | 0     |
|          |         |        |        |       | 勤務時間                               |        |     |        |                 |                              |           |      |           |     | 消化し        | た休暇  |   |      |   |       |
|          | 総合      |        |        | 平日    |                                    |        |     | 休日     |                 |                              |           |      |           |     |            |      |   |      |   |       |
| 5個時間     | 残業時間    | 深夜時間   | 労働時間   | 残業時間  | 深夜時間                               | 労働時    | 8   | 残業時    | THE CONTRACT    | 深夜時間                         |           |      | 2         |     |            |      |   |      | _ |       |
| 00:00    | 00:00   | 00:00  | 00:00  | 00:00 | 00:00                              | 00:00  | ,   | 00:00  |                 | 00:00                        |           |      |           | _   |            |      |   |      |   |       |
| **フェ     | - Zwiki | の酒日を   | 24     |       |                                    |        |     |        |                 |                              |           |      |           |     |            |      |   |      |   |       |
| 38/4-7/1 | - 2014  | VVAD 2 | 2.E    |       |                                    |        | _   |        | _               |                              |           | _    |           | _   |            |      |   |      |   |       |
| 日付       | 勤怠状況    | 休日区分   | 打刻場▼   | >>    | (空白) 🔻                             | (空白)   | ۲   | (空白)   | ۲               | (空白) 🔻                       | (空白)      | ۲    | (空白)      | ۳   | (空白) 🔻     | (空白) | ۲ | (空白) | • | 空白) 🔻 |
| 9/1(水)   |         |        | 本      | ±     |                                    |        | _   |        |                 |                              |           |      |           |     |            |      |   |      |   |       |
| 9/2(木)   | 遅刻      |        | 本      | I     | +                                  |        | _   |        |                 |                              |           |      | -         |     |            |      |   |      |   |       |
|          |         |        | +-2+   |       |                                    |        | _   |        |                 |                              |           |      |           | _   |            |      | _ |      | _ |       |
| (20(+))  |         |        | 41     | 11    |                                    |        |     |        |                 |                              |           |      |           |     |            |      |   |      |   |       |

| 設定名       | 自由にフォーマットに名前を付けることができます。                                                                            |
|-----------|----------------------------------------------------------------------------------------------------|
| 時間の表示形式   | 時間をの表示を10進数にするか時刻形式にするかを選択できます。<br>・10進数 -1時間30分は1.50、1時間45分は1.75<br>・時刻形式 -1時間30分は1:30 1時間45分は1:45 |
| 表示方式      | 出力した項目の数字が0になる部分の表示方法を選択します。<br>数値で出力 - 時刻であれば0:00、10進数であれば0.00と表示<br>空白で出力 - なにも入っていない状態で抽出        |
| スタッフ種別の表示 | 抽出した際のスタッフ種別の表示・非表示を選択できます。                                                                         |

次に、(空白)と表示されているプルダウンをクリックし、抽出する項目を選択します。 【基本フォーマットの項目を設定】をクリックすると、基本フォーマットでダウンロードできる項目が項目欄に入り ます。

最後に「保存」を押して、フォーマットの作成は完了です。 抽出できる項目の一覧は<u>こちら</u>をご覧ください。

|          | 設定名          |                   |       |                                            |               | 44            | ジョブカンテスト              |            |            |            |        |        |      |  |  |  |  |
|----------|--------------|-------------------|-------|--------------------------------------------|---------------|---------------|-----------------------|------------|------------|------------|--------|--------|------|--|--|--|--|
| 時間       | 間の表示形式       | t                 |       |                                            |               | © 10j         | 曲数(1時間30分を            | 1.50と表記) @ | )時刻形式(1時間  | 30分を1:30と  | 表記)    |        |      |  |  |  |  |
|          | 表示方式         |                   |       | ◎ 数値で出力 (0:00 or 0.00等) <sup>④</sup> 空白で出力 |               |               |                       |            |            |            |        |        |      |  |  |  |  |
| スタッ      | ノフ種別の影       | 表示                |       | ● 表示する ◎ 表示しない                             |               |               |                       |            |            |            |        |        |      |  |  |  |  |
| ・クトボックスの | 部分に埋め        | 込みたい耳             | 目を選択  | し、[保存]ボタン                                  | ッを押してくださ      | い。 <u>ダウン</u> | /ロード項目一覧<br>2019年05月度 | <u> </u>   |            |            |        |        |      |  |  |  |  |
|          |              |                   |       | スタッフ情報                                     |               |               |                       | 基本項目       |            |            |        |        |      |  |  |  |  |
| スタッフ名    | スタッン         | 7コード              |       | 所属グループ                                     | ブ             | スタッ           | フ種別                   | 総合<br>出動日数 | 平日<br>出勤日数 | 休日<br>出勤日数 | 欠勤日数   | 運刻回数   | 早退回数 |  |  |  |  |
| ョブカン太郎   | 00           | 01                |       | 本社                                         |               | 社             | 貝                     | 0          | 0          | 0          | 0      | 0      | 0    |  |  |  |  |
|          |              |                   |       | 勤務時間                                       |               |               |                       | 消化した休暇     |            |            |        |        |      |  |  |  |  |
| 総合       | an all share | And of Lond House | 平日    |                                            | And White the | 休日            |                       |            |            |            |        |        |      |  |  |  |  |
| 0時間 残業時間 | 深夜時間         | 労働時間              | 残業時間  | 深夜時間                                       | 労働時間          | 残業時間          | 深夜時間                  |            |            |            |        |        |      |  |  |  |  |
| 00:00    | 00:00        | 00:00             | 00:00 | 00:00                                      | 00:00         | 00:00         | 00:00                 |            |            |            |        |        |      |  |  |  |  |
| 本フォーマット  | の項目を設        | 定                 |       |                                            |               |               |                       |            |            |            |        |        |      |  |  |  |  |
| 日付 勤意状況  | 休日区分         | 打刻場▼              | >>    | シフト聞い                                      | シフト終**        | 出勤時刻 ▼ 退勤時刻 ▼ |                       | 実労働時!▼     | 実シフト: ▼    | 実残業時!▼     | 実深夜時!▼ | 休憩時間 🔻 | 有休時間 |  |  |  |  |
| (水)      |              | 本                 | t     |                                            |               |               |                       |            |            |            |        |        |      |  |  |  |  |
| 2(木) 遅刻  |              | 本                 | 生     |                                            |               |               |                       |            |            |            |        |        |      |  |  |  |  |
|          |              |                   |       |                                            |               |               |                       |            |            |            |        |        |      |  |  |  |  |
| 0(土)     |              | 本                 | ± 1   |                                            |               |               |                       |            |            |            |        |        |      |  |  |  |  |

#### 2. データのダウンロード

「基本情報設定」>「初期設定一覧」>「出勤簿一括ダウンロード」をクリックします。

条件を指定し、【ダウンロード】をクリックするとダウンロードが始まります。

一度ダウンロードを開始すると途中で中断することができません。ダウンロード完了までお待ちください。 ダウンロード中にブラウザを閉じる、他の画面に移動する等した場合、ダウンロードが完了次第メールにて管 理者宛にデータが送付されます。

| 出力条件設定  |        | g定                                                                                                    |
|---------|--------|----------------------------------------------------------------------------------------------------|
|         | フォーマッ  | ト設定 <ul> <li>● 作成済みフォーマット ◎ 連携サービス【専用フォーマット】 (サービス―覧を見る)</li> <li>基本フォーマット ▼ (編集) ④</li> </ul>                                 |
|         | ファイル形す | 式 ● CSV ● Excel<br>注意: CSV形式でのダウンロードについて                                                                                       |
|         | ● 指定月  | 2019 ▼ 年 1 ▼ 月度 🎬 ◀↓>>                                                                                                    |
|         | ◎ 指定日  |                                                                                                    |
|         | ◎ 指定期間 |                                                                                                    |
|         | ◎ 年指定  | 2019 ▼ 年度 → → →                                                                                                    |
|         | 所属グルー  | プ 全て ▼ ♂子グループ以下を含める                                                                                                    |
|         | スタッフ種類 | 削 全て ▼                                                                                                    |
|         | スタッフ名  |                                                                                                    |
|         | タグ     |                                                                                                    |
|         | 在職・退職  | 在職▼                                                                                                    |
|         | 打刻場所 🥹 | 指定なし<br>・<br>・<br>・<br>・<br>・<br>・<br>・<br>・<br>・<br>・<br>・<br>・<br>・                                                          |
|         |        | 11 刻場所ことに集計する際の残業関連時間について                                                                                                    |
|         |        |                                                                                                    |
| 出力フォーマッ | ット     | 作成済みのフォーマットの中から、どのフォーマットを利用してダウンロードするかを選択<br>できます。<br>「編集」をクリックすると、選択しているフォーマットの内容を編集できます。<br><mark>※基本フォーマットは編集できません</mark> 。 |
| 集計方式    |        | 総計で出力 - 全打刻場所での打刻を合計して抽出します<br>打刻場所ごとに出力 - 打刻場所ごとに労働時間を抽出できます。<br>※打刻場所ごとに出す場合、別途 <u>オプション設定</u> の設定が必要です。                     |
| ファイル形式  |        | ダウンロードの形式をExcelかPDFから選択できます。                                                                                                   |
| 在職∙退職   |        | 在職 - 退職扱いになっていないスタッフのみ抽出されます。<br>退職 - 退職扱いになっているスタッフのみ抽出されます。<br>全て - 在職・退職のスタッフどちらも表示されます。                                    |